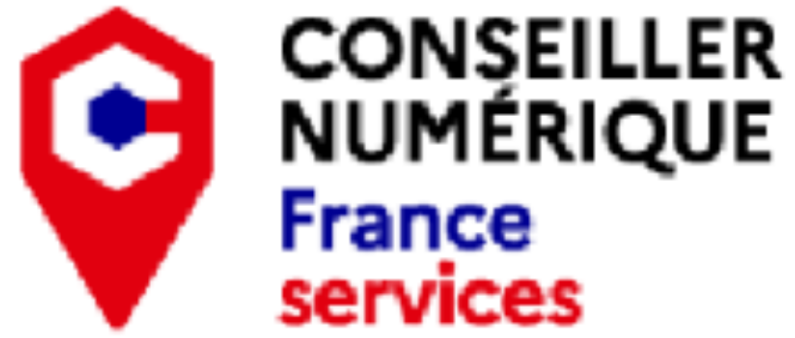

•

# ATELIER GRATUIT SMARTPHONES : SMARTPHONES : GÉRER SES APPLICATIONS

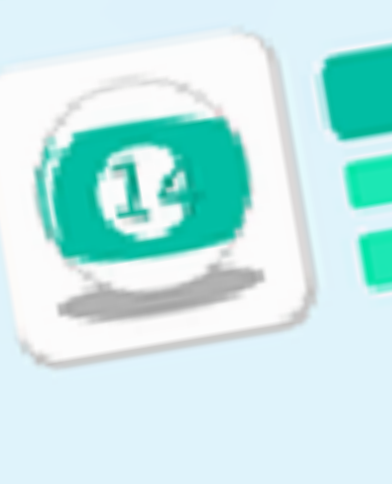

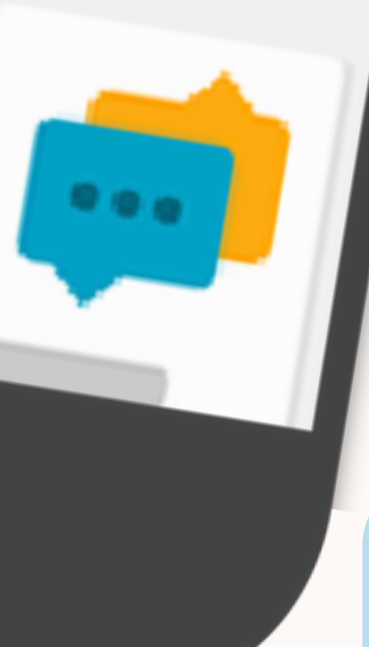

Découvrez comment gérer au mieux vos applications pour vous sécuriser et obtenir les dernières fonctionnalités

> à partir de 16 ans jusqu'à 6 personnes

Mercredi 24 février de 14h30 à 15h30 L'Escalier, tiers-lieu miaulétou 3 Pl. Gay Lussac, 87400 Saint-Léonard-de-Noblat

Fiche Android

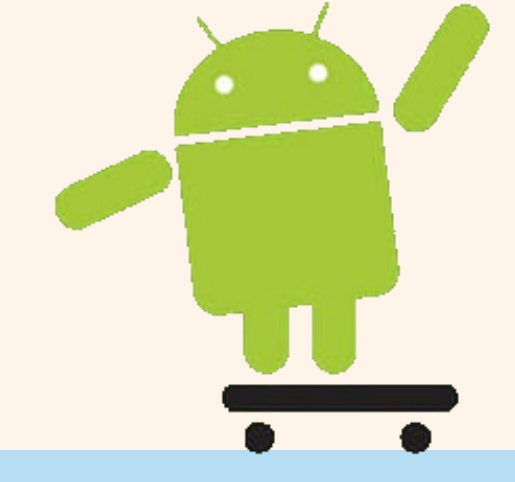

Les mises à jour, oui, mais pourquoi?

Quand on fait une mise à jour, on la fait d'abord pour soi :

Des failles de sécurité peuvent être détectées et corrigées, vous profiterez donc de ses correctifs.

De nouvelles fonctionnalités peuvent avoir été ajoutées, vous pourrez donc profiter de celles-ci. Des bugs de fonctionnement peuvent êtres détectées et corrigées, vous profiterez donc,

vous aussi, de ses correctifs.

#### Comment faire les mises à jour ?

Play Store

Les mises à jour des applications se font directement de puis le PlayStore

Une fois sur la page, en haut à droite, il y a un cercle de couleur avec la première lettre du nom ou prénom

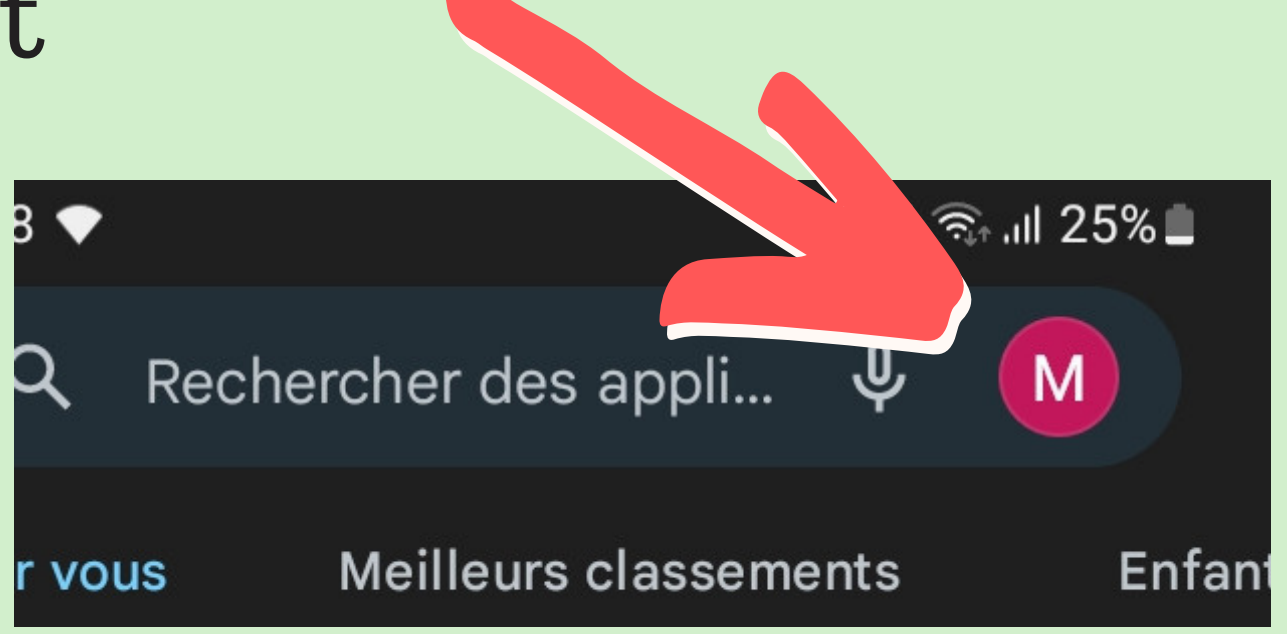

Fiche Android

Avant de se lancer dans toute démarche de mise à jour, il faut veiller à être connecté à internet !

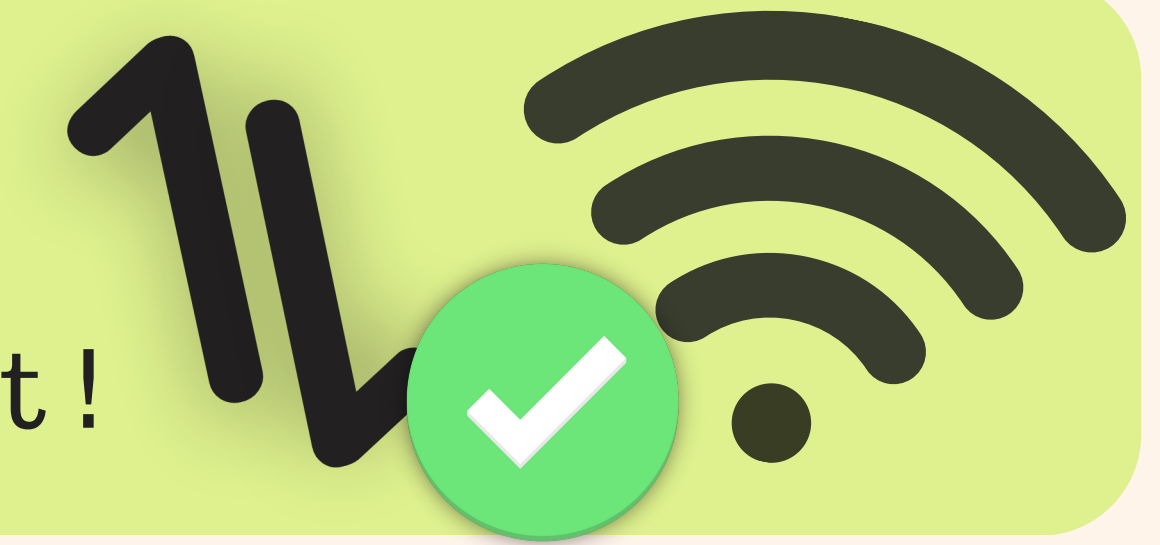

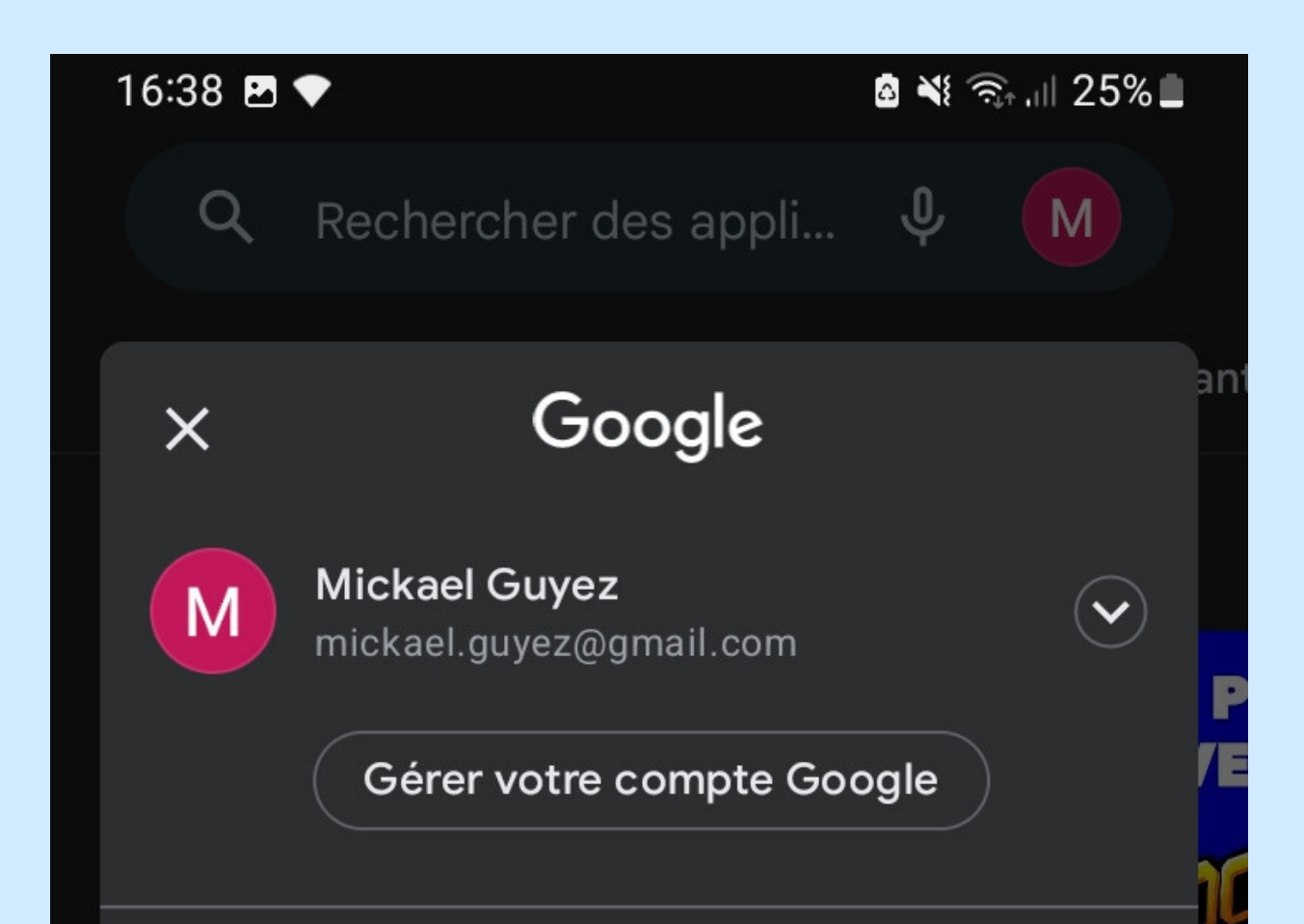

La fenêtre de gestion de profils s'ouvre alors. Ce qui nous intéresse sera "Gérer les applications et l'appareil"

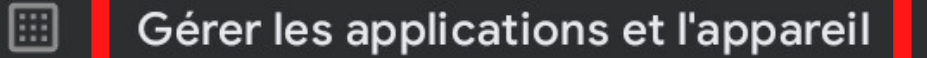

- Notifications et offres
- Paiements et abonnements

Une nouvelle page s'ouvre alors. Ce qui nous interesse sera la partie "Mise à jour disponible" : il faut cliquer sur "Tout mettre à jour"

| 16:38        | 🖸 🚵 🖏 🙃 💷                                                                              |  |  |  |
|--------------|----------------------------------------------------------------------------------------|--|--|--|
| ÷            | Gérer applications et appareil                                                         |  |  |  |
| Aperçu Gérer |                                                                                        |  |  |  |
| Ò            | Aucune appli dangereuse détectée<br>La dernière analyse Play Protect a eu lieu<br>hier |  |  |  |
| 00           | Mises à jour disponibles<br>7 mises à jour en attente                                  |  |  |  |
|              | Amener les details                                                                     |  |  |  |

Fiche Android

#### Organisation de l'écran d'accueil

Cet écran est séparé en plusieurs parties :

|     | •   | <b>1</b> 0      | 0% 11.44 |
|-----|-----|-----------------|----------|
| Арр | App | App             | App      |
|     | App | <b>О</b><br>Арр |          |
|     |     |                 |          |

Cette partie peut être unique (un seul écran) ou multiple (peut contenir des écrans à droite et a gauche)

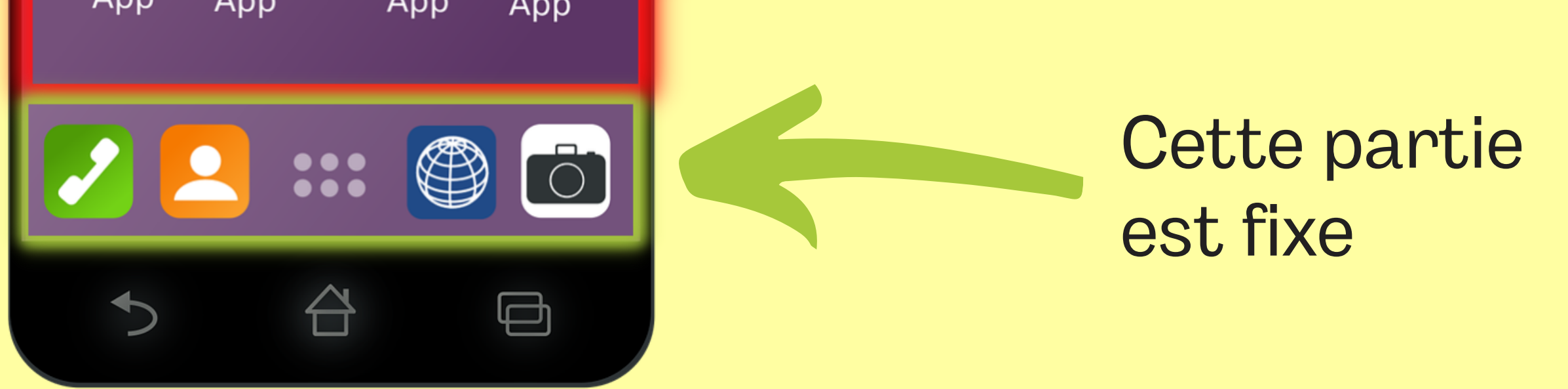

C'est dans ses 2 parties que l'on pourra organiser les icônes en "raccourcis" afin d'avoir ici ceux qu'on a l'habitude d'utiliser le plus souvent (rien d'obligatoire, bien sur, c'est juste plus pratique ainsi)

Il y a donc la partie écran d'accueil séparée en 2, et la partie liste des applications accessible par glissement de bas en haut avec le doigt ou en appuyant sur le bouton du menu

# SMARTPHONES : GÉRER SES APPLICATIONS Fiche Android

#### Déplacer ses applications sur l'écran principale Organiser vos applications sur votre page d'accueil est un plus pour votre utilisation de tous les jours

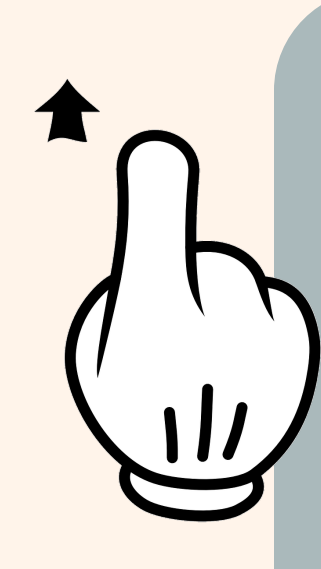

#### Accès à la liste des applications :

• Par glissement de bas en haut avec le doigt

# OU

• En appuyant sur le bouton du menu

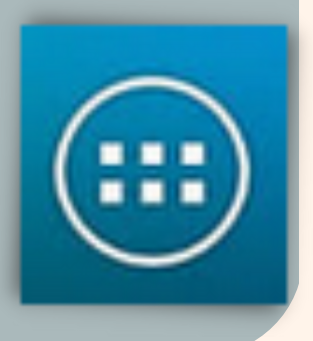

Maintenir le doigt appuyé sur l'icône/ le logo de l'application

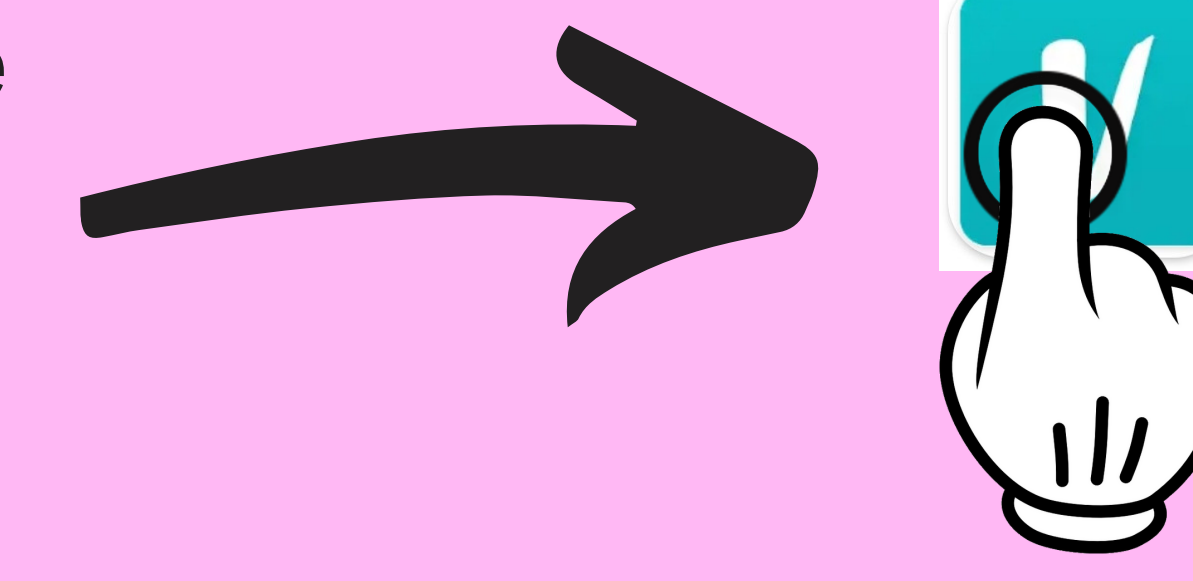

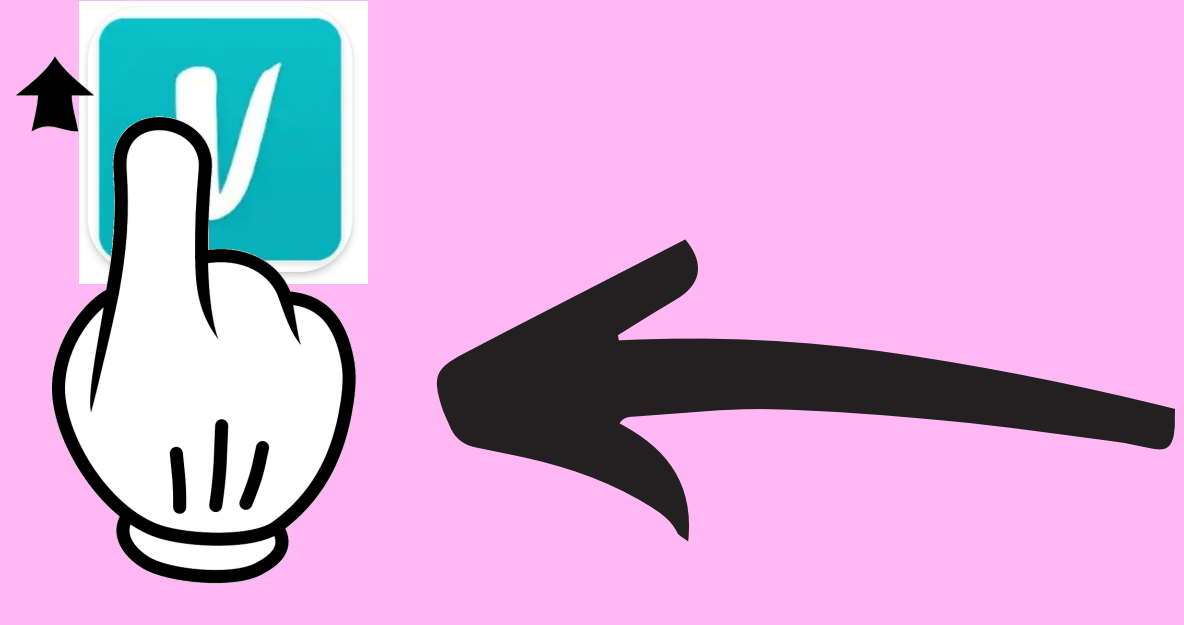

Maintenir le doigt appuyé sur l'icône/ le logo de l'application et se déplacer vers le haut de l'ecran du smartphone jusqu'à voir l'écran principale

Maintenir le doigt appuyé sur l'icône/ le logo de l'application et le déplacer, puis relacher le doigt à l'endroit voulu

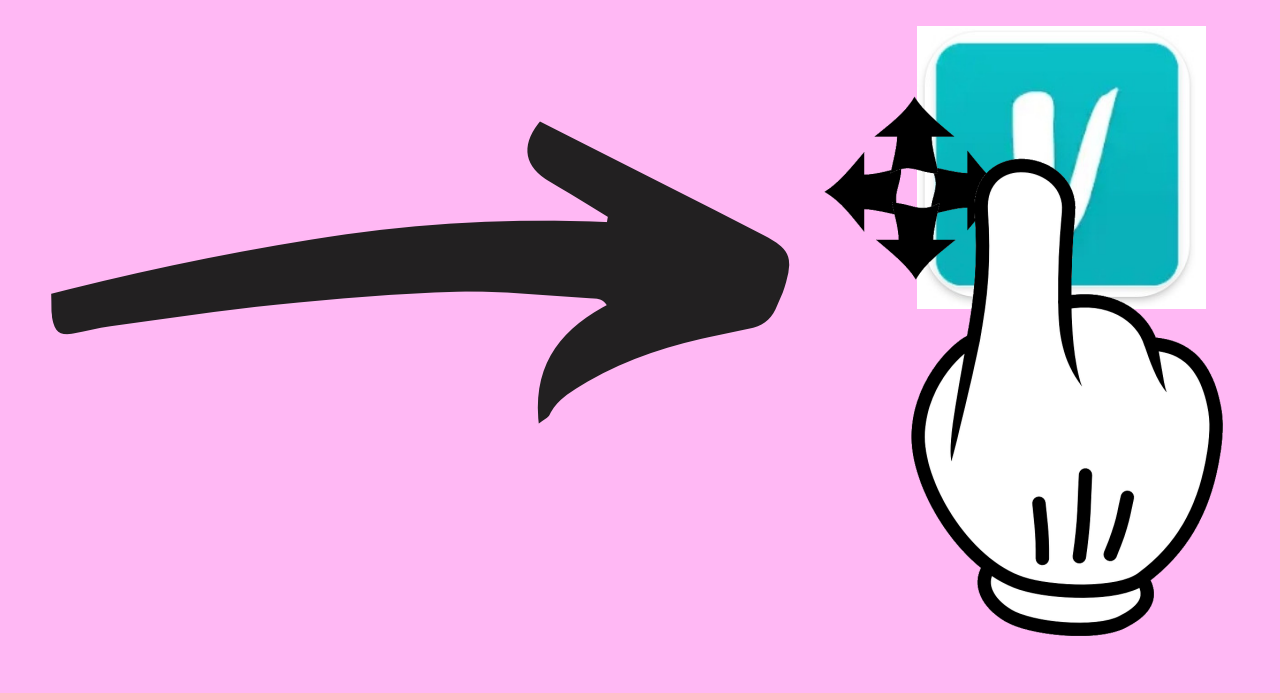

#### Fiche Android

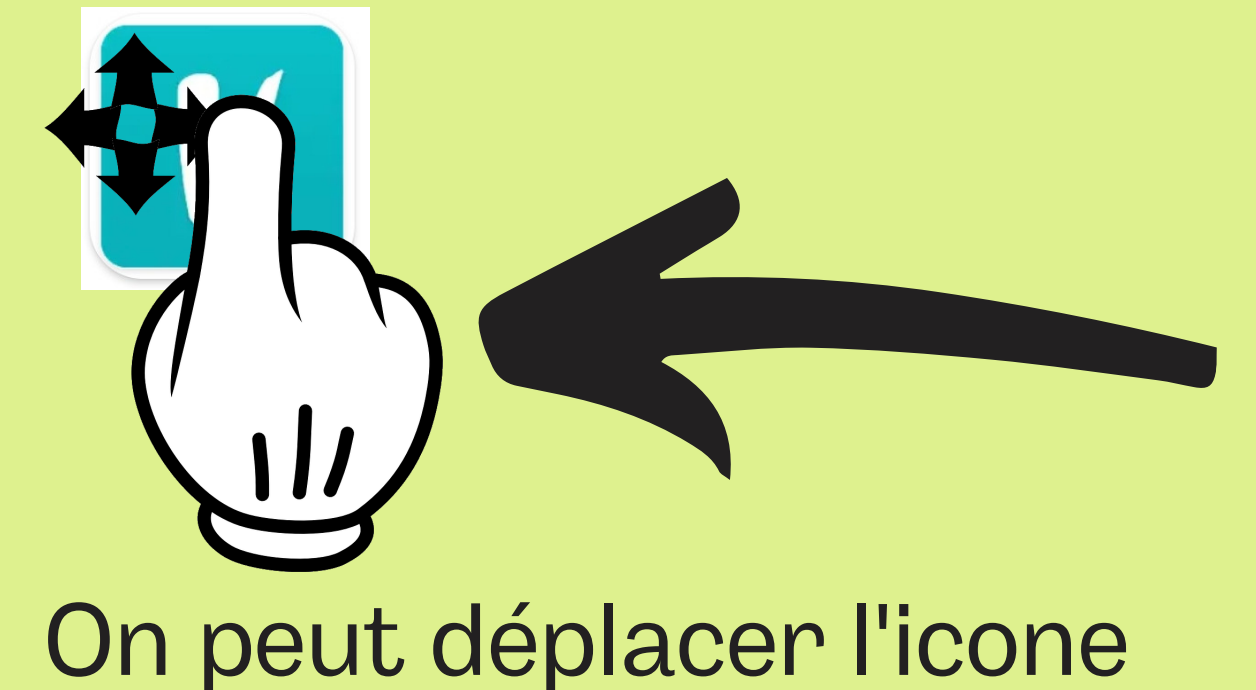

On peut deplacer l'icone sur une autre page d'accueil en maintenant l'icone sur le coté de l'écran jusqu'au changement de l'écran On peut aussi déplacer les icones qui sont deja sur l'écran d'accueil du smartphone

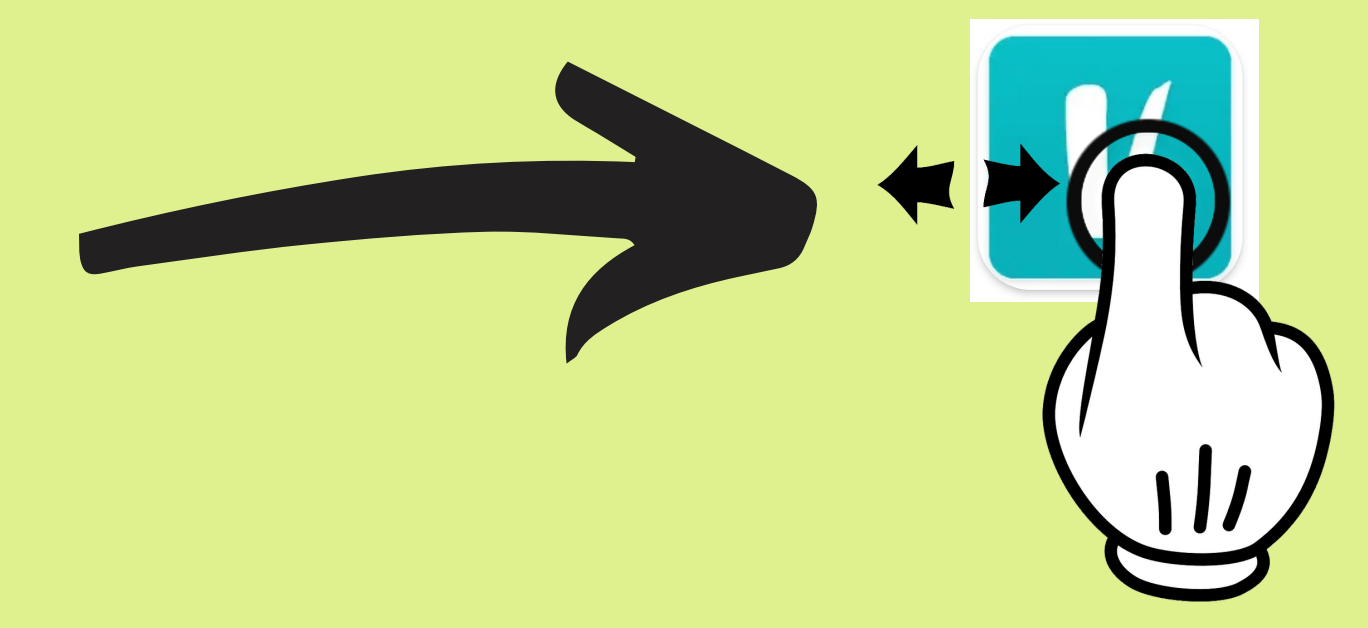

#### Maintenir le doigt

appuyé sur l'icône/ le logo de l'application

#### Il y a plusieurs possibilités :

- Soit il y a une corbeille (ou une crois) avec marqué "supprimer" qui s'affiche dans une petite bulle au dessus de l'icône
- Soit il y a une corbeille (ou une crois) placée en haut de l'écran, il faudra alors déplacer le logo jusque dans la zone "supprimer"

Bien cliquer sur **supprimer** et non **désinstaller** (car se dernier désinstallera l'application au lieux de juste supprimer le raccourci de l'écran d'accueil)

Fiche Android

On peut aussi "grouper" les applications ensemble

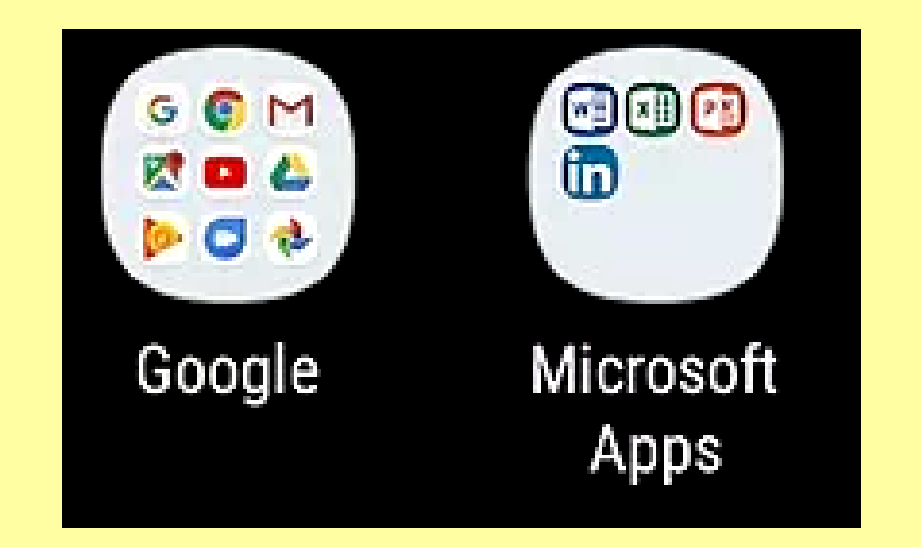

Pour ceci, il suffit simplement de déplacer une application et de la laisser sur une autre jusqu'à ce que le système créé le groupe

ళ్రం

SmartThings

Pour renommer le groupe, il faudra ouvrir le groupe, puis appuyer sur le titre.

Dans ce groupe, on peut aussi réorganiser la place des applications, ainsi que les sortir du groupe (toujours par le procédé de l'appui maintenu sur l'icône)

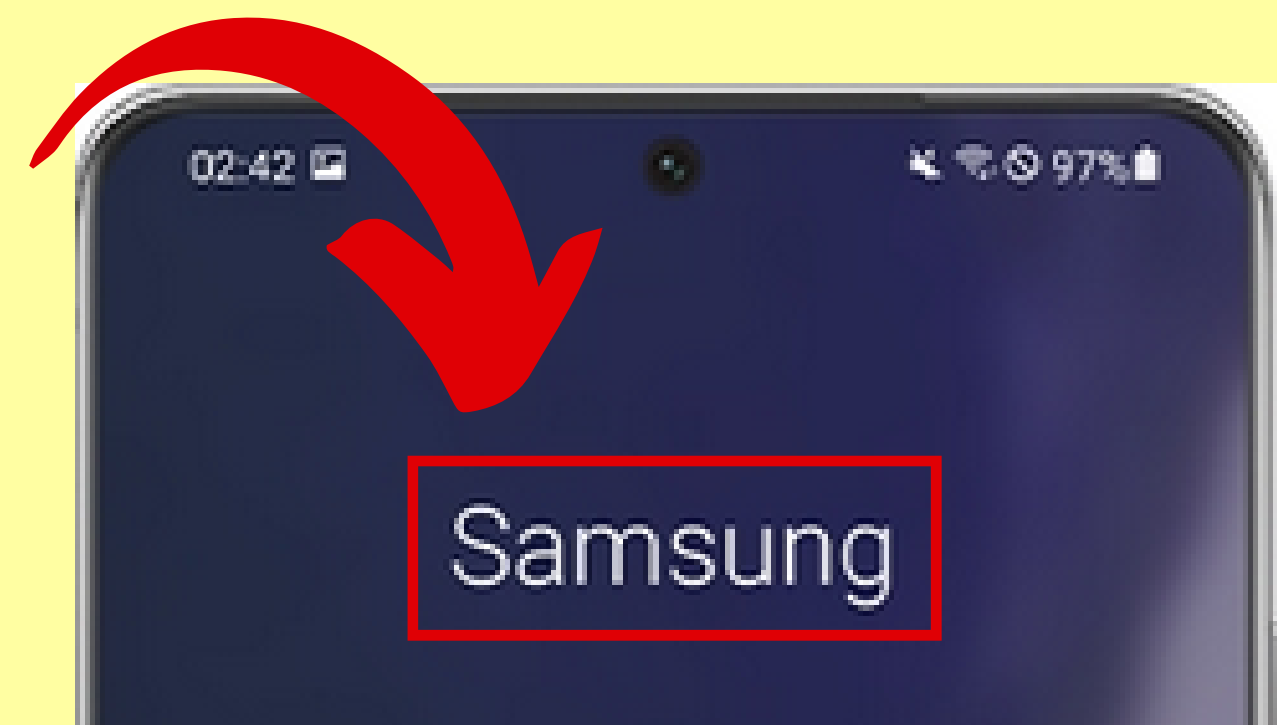

di lu

Voice Recorder

N'hésitez jamais à demander de l'aide, auprès de votre entourage et de vos conseillers numériques les plus proches !

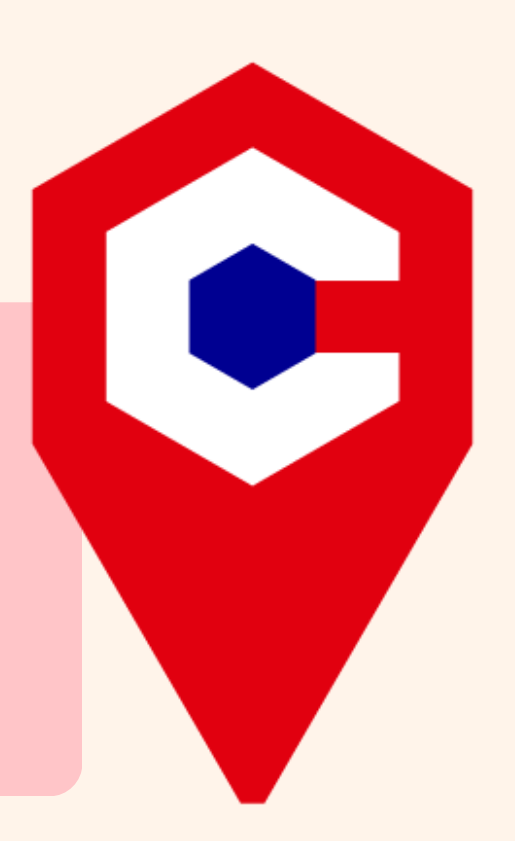